#### ediss.sub.hamburg

Ein Service der Hochschulschriftenbearbeitung der SUB Hamburg

# So laden Sie Ihre Hochschulschrift auf den Server der Staatsbibliothek ...

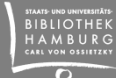

#### Voraussetzungen

Ihre Dissertation ist von

- einem Fachbereich der Universität Hamburg oder
- der Hochschule f
  ür Musik und Theater oder
- der Hochschule f
  ür Bildende K
  ünste

angenommen worden

Ihre Dissertation liegt als PDF-Dokument vor

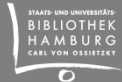

#### Sie wollen loslegen?

Zugang über: <u>https://ediss.sub.uni-hamburg.de/</u>

Klicken Sie auf "Anmelden" und wählen Sie "Mein ediss-Konto"

#### ediss.sub.hamburg

Ein Service der Hochschulschriftenbearbeitung der SUB Hamburg

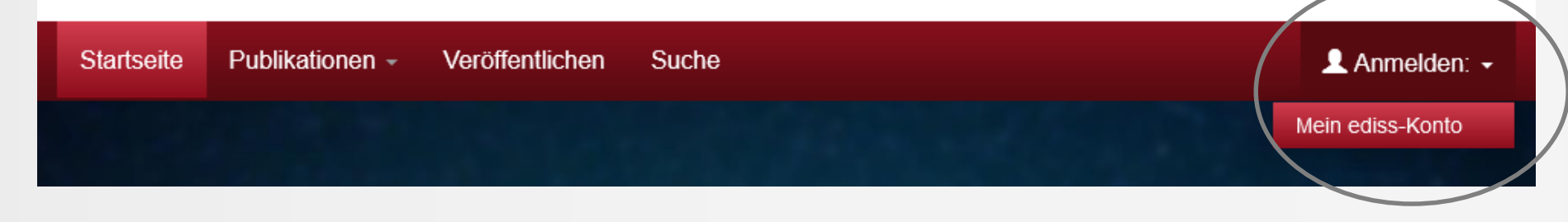

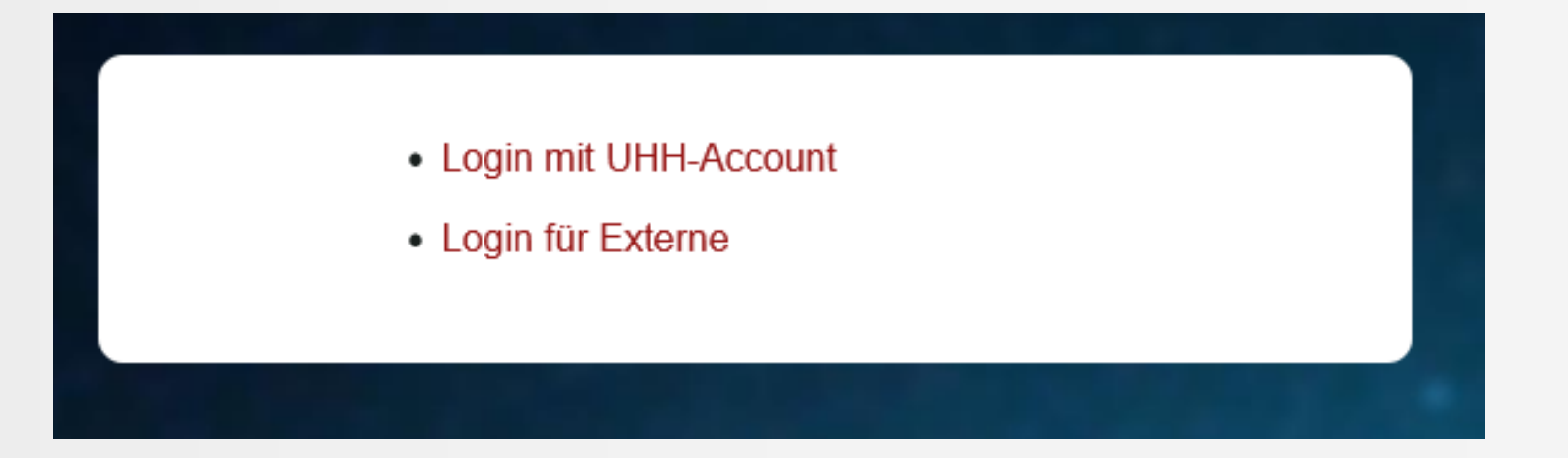

Wählen Sie "Login mit UHH-Account" und loggen Sie sich mit Ihrer **Rechenzentrumskennung** ein (Angehörige der Uni Hamburg haben diese Kennung im Rahmen ihres Studiums bzw. ihrer Dienstaufgaben erhalten: <u>https://bv.uni-</u> <u>hamburg.de/</u>)

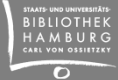

Geben Sie Ihre Benutzerkennung und Ihr Passwort ein:

Universität Hamburg DER FORSCHUNG | DER LEHRE | DER BILDUNG

#### UHH-LOGIN

Ihre Benutzerkennung, z.B. BAO1234

Passwort

#### Öffentlicher PC

Ich arbeite an einem öffentlich zugänglichen Computer

#### Einwilligung widerrufen

 Lösche die frühere Einwilligung zur Weitergabe Ihrer Informationen an diesen Dienst.

LOGIN

AMBURC

01.01.2023 5

#### Datenschutzinformationen dieses Dienstes

Die oben aufgeführten Informationen werden an den Dienst weitergegeben, falls Sie fortfahren. Sind Sie einverstanden, dass diese Informationen bei jedem Zugriff auf diesen Dienst an ihn weitergegeben werden?

Wählen Sie die Dauer, für die Ihre Entscheidung zur Informationsweitergabe gültig sein soll:

• Bei nächster Anmeldung erneut fragen.

Ich stimme zu, dass meine Informationen dieses Mal weitergegeben werden.

○ Erneut fragen, wenn sich die Informationen ändern welche diesem Dienst weitergegeben werden.

Ich bin einverstanden, dass die selben Informationen in Zukunft automatisch an diesen Dienst weitergegeben werden.

#### ○ Nicht mehr fragen

Ich bin einverstanden, dass **alle** meine Informationen an **jeden** Dienst weitergegeben werden.

Diese Einstellung kann jederzeit mit der Checkbox auf der Anmeldeseite widerrufen werden.

ABLEHNEN

AKZEPTIEREN

Beginnen Sie die Anmeldung Ihrer Dissertation/Habilitation mit dem Button "Neuer Eintrag":

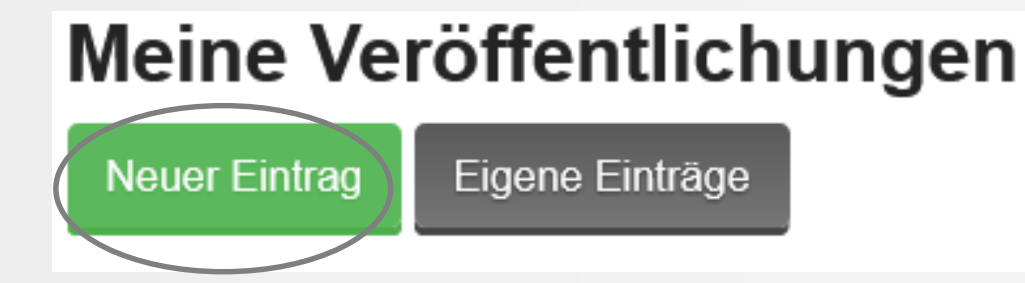

Falls Sie keine Rechenzentrumskennung haben, wählen Sie "Login für Externe" und registrieren sich über "Neu Hier?" mit Ihrer aktuellen und aktiven E-Mail-Adresse (Sie bekommen dann weitere Informationen für die Anmeldung zugesendet)

| Neu Hier? Klicken Sie hier, um sich zu registrieren. |                                                             |  |  |  |  |
|------------------------------------------------------|-------------------------------------------------------------|--|--|--|--|
| Bitte geben Sie Ihre                                 | lokale Benutzerkennung und Ihr Passwort in das Formular ein |  |  |  |  |
| E-Mail-                                              |                                                             |  |  |  |  |
| Addresse:                                            |                                                             |  |  |  |  |
| Passwort:                                            |                                                             |  |  |  |  |
|                                                      | Anmelden                                                    |  |  |  |  |

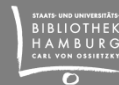

Geben Sie Ihre E-Mail-Adresse ein - Sie bekommen anschließend einen Link zugesendet:

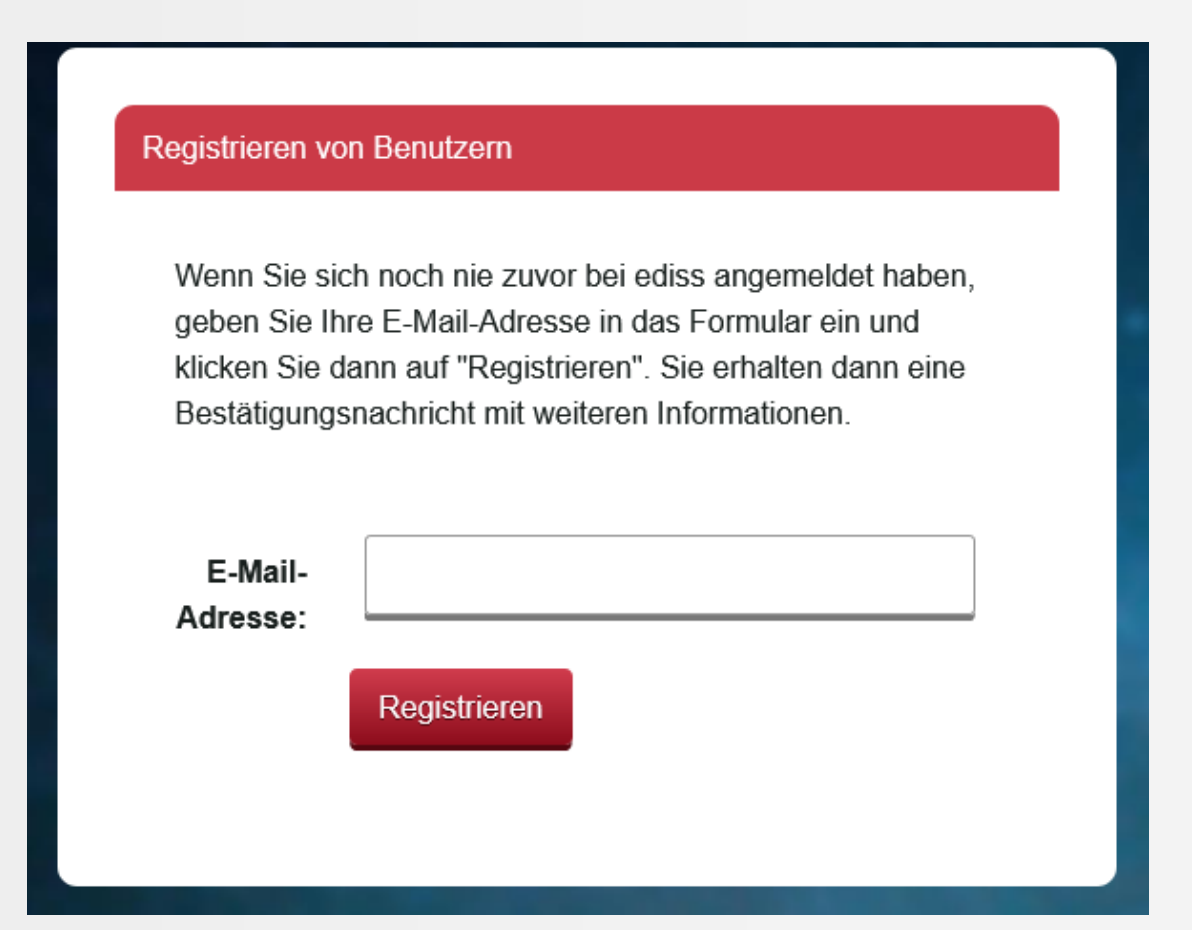

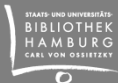

#### Bitte rufen Sie den Link auf und registrieren Sie sich:

#### Registrierung

Bitte füllen Sie folgendes Formular aus. Die mit \* gekennzeichneten Felder sind Pflichtfelder.

Vorname \*:

#### Nachname\*:

Telefon:

#### Sprache:

Deutsch

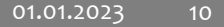

 $\sim$ 

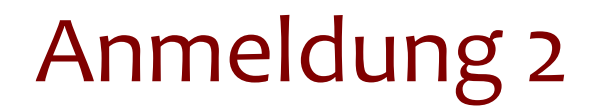

Klicken Sie nach der Registrierung auf "Anmelden" und wählen Sie "Mein ediss-Konto"

#### ediss.sub.hamburg

Ein Service der Hochschulschriftenbearbeitung der SUB Hamburg

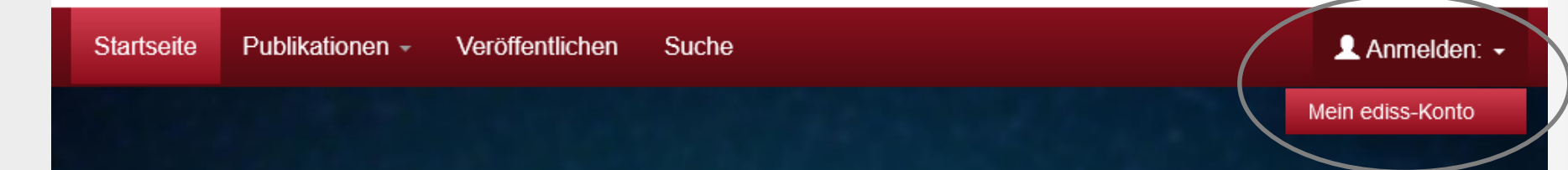

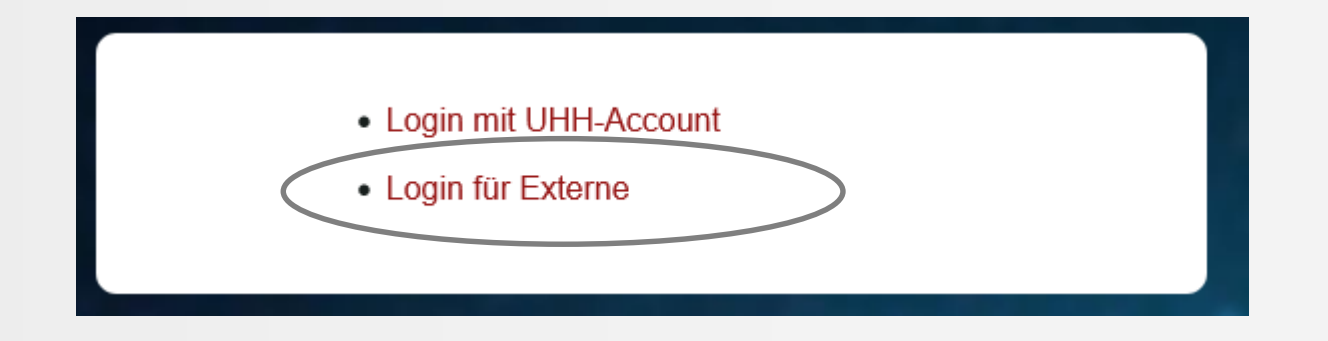

Wählen Sie "Login für Externe" und loggen Sie sich mit Ihren neu erstellten Kontodaten an

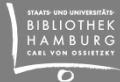

Beginnen Sie die Anmeldung Ihrer Dissertation/Habilitation mit dem Button "Neuer Eintrag":

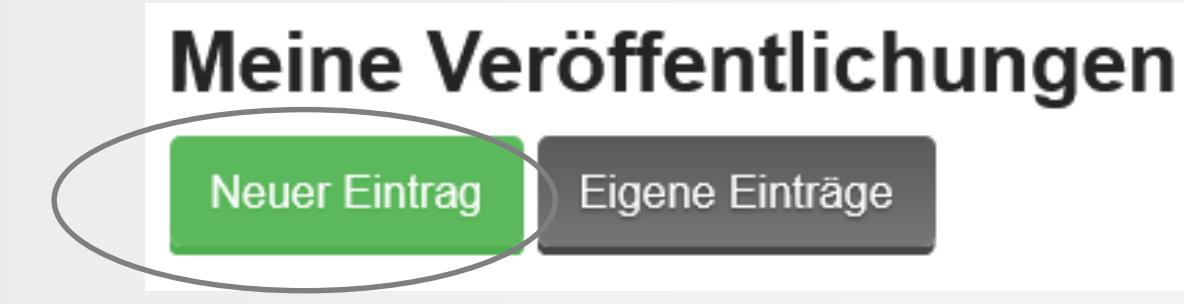

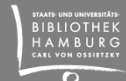

#### Hier beginnen Sie mit der Beschreibung Ihrer Arbeit mit den Metadaten:

| Beschreiben         | Beschreiben      | Beschreiben       | Persistent Identifiers    | Hochladen      | Überprüfen      | Fertig      |                               |
|---------------------|------------------|-------------------|---------------------------|----------------|-----------------|-------------|-------------------------------|
| Bitte geben Sie a   | alle notwendigen | Informationen z   | u dieser Veröffentlichung | ein.           |                 |             |                               |
| Originaltitel des l | Dokuments.       |                   |                           |                |                 |             |                               |
| Titel*              |                  |                   |                           |                | Deutsch         | ~           |                               |
| Der Titel des Dol   | kuments in einer | anderen Sprach    | e.                        |                |                 |             |                               |
| Übersetzter Tite    |                  |                   |                           |                | Deutsch         | ~           |                               |
| Tragen Sie hier (   | die Namen der A  | utoren bzw. der / | Autorinnen ein.           |                |                 |             |                               |
| Autor/Autorin*      | Na               | achname           | Vo                        | rname(n)       |                 |             |                               |
| Wählen Sie hier     | die Fakultät bzw | den Fachbereic    | h aus, an dem die Arbeit  | angefertigt wu | rde. Wählen Sie | e "Andere". | wenn die Fakultät / der Fachb |

Wählen Sie hier die Fakultät bzw. den Fachbereich aus, an dem die Arbeit angefertigt wurde. Wählen Sie "Andere", wenn die Fakultät / der Fachbereich nicht in der Liste vorhanden ist.

# Die mit Sternchen markierten Metadaten sind "Pflichtfelder", weil es sich um besonders wichtige Angaben handelt

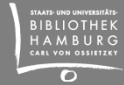

- Titel: Geben Sie hier den Originaltitel Ihrer Hochschulschrift ein
- Übersetzter Titel: zusätzlich können Sie den Titel in einer weiteren Sprache angeben
- Autor/Autorin: Angabe der Namen der Autor\*in/\*innen der Hochschulschrift
- Fakultät / Fachbereich: Angabe von Fakultät und Fachbereich, an der die Arbeit geschrieben wurde
- Gradverleihende Einrichtung: Geben Sie an, an welcher Hochschule die Arbeit angenommen wurde
- Akademischer Betreuer: Angabe der Namen der akademischen Betreuer\*innen
- Datum der mündlichen Prüfung: Tragen Sie das Datum Ihrer mündlichen Prüfung ein (den Tag zweistellig, das Jahr vierstellig)

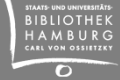

- Erscheinungsdatum: Eingabe des auf der Titelseite Ihrer Arbeit vermerkten Jahres (das Jahr vierstellig eingeben)
- Sprache: Geben Sie an, in welcher Sprache Sie die Arbeit geschrieben haben
- Typ: Wählen Sie "Dissertation" oder "Habilitation" aus
  - Zusammenfassung: An dieser Stelle ist eine Zusammenfassung einzutragen (dt. + engl.). Auch Zusammenfassungen in weiteren Sprachen sind möglich (bitte dabei die passende Sprache auswählen)
    - → Achtung: bei Embargo-Fällen bitte keine

Zusammenfassung eintragen, da diese bereits vor Ablauf der Frist im Internet angezeigt wird

Klicken Sie anschließend auf "Weiter":

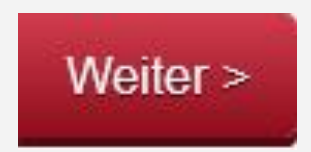

# Ausfüllen des Anmeldeformulars (GND-Tool)

GND-Schlagworte: an dieser Stelle können Sie 5-6 normierte GND-Schlagwörter angeben, die den Inhalt des Dokuments beschreiben (bitte nur ein Schlagwort pro Zeile)

"Die Gemeinsame Normdatei (GND) ist ein Dienst, um Normdaten kooperativ nutzen und verwalten zu können. […] Normdaten erleichtern die Erschließung, bieten eindeutige Sucheinstiege und vernetzen unterschiedliche Informationsressourcen."(Information der DNB/ GND: https://gnd.network/)

Mit dem "Lupen-Symbol" gelangen Sie zum GND-Auswahltool, über "Weitere eintragen" können Sie weitere GND-Schlagworte für die nächste Zeile auswählen:

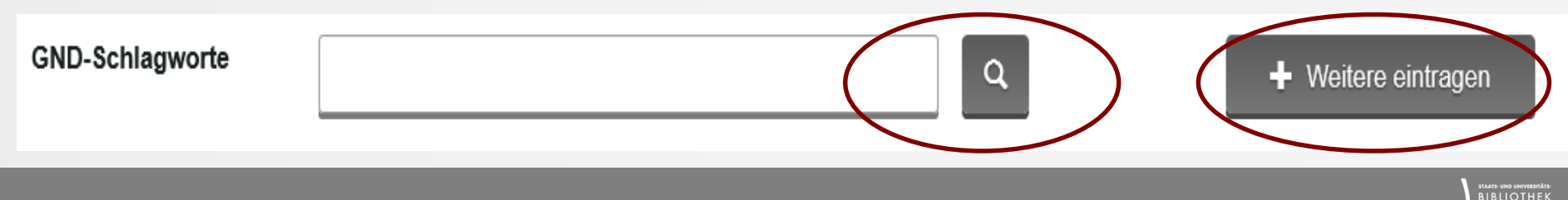

# Ausfüllen des Anmeldeformulars (GND-Tool)

Geben Sie im Suchfeld ein f
ür Ihre Arbeit passendes Schlagwort ein, z.B. "Europa", w
ählen Sie dann per Mausklick das passende Schlagwort auf der linken Seite aus, z.B. "Europa <Motiv>:

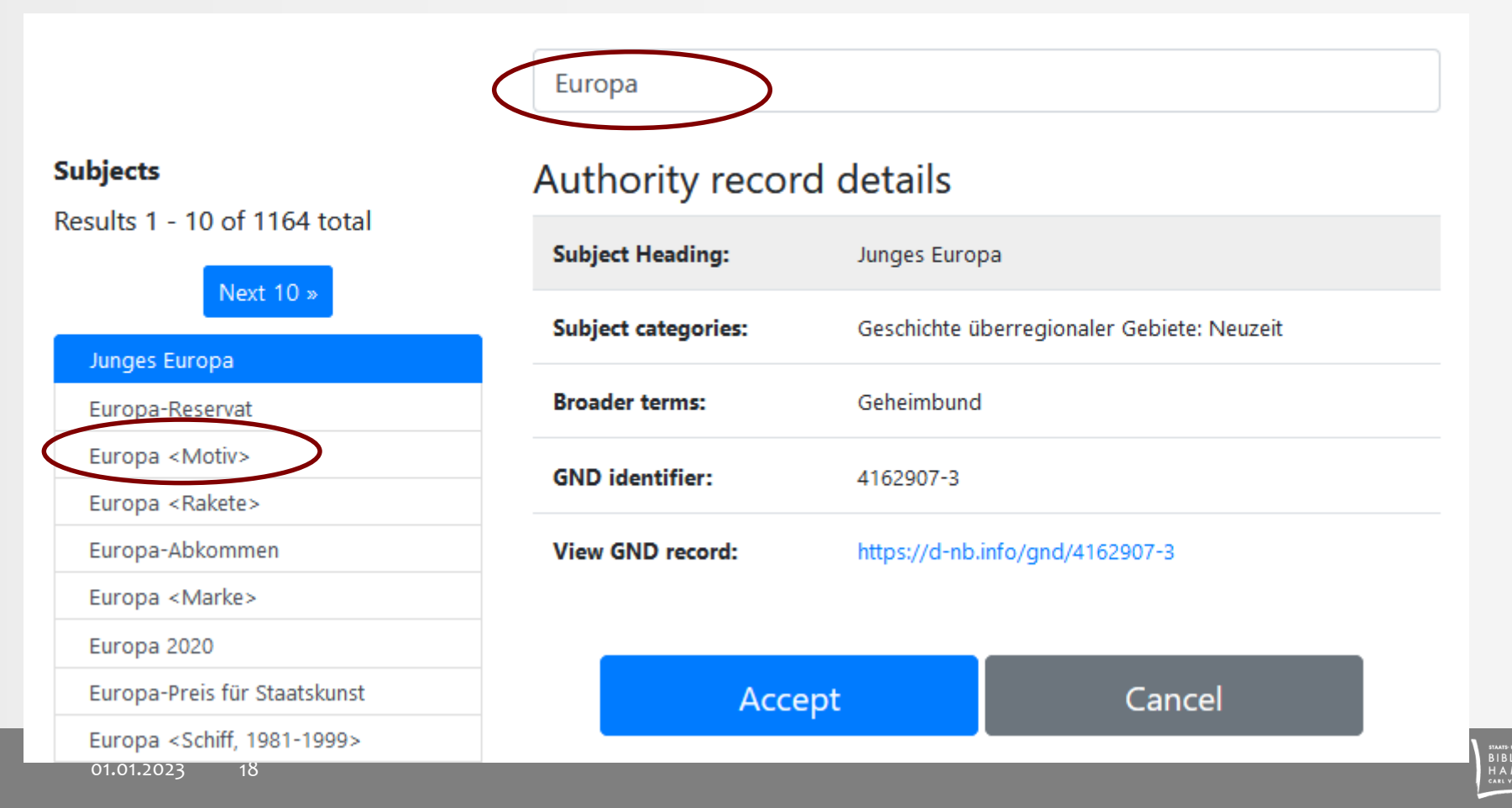

# Ausfüllen des Anmeldeformulars (GND-Tool)

Sie finden über "Subject categories" zusätzliche Hinweise zum Schlagwort, z.B.:

| Subject    |
|------------|
| categories |

Geografische Namen als künstlerisches Motiv Geografische Namen als literarisches Motiv

- Mit dem Button "Cancel" können Sie das Schlagwort verwerfen und anschließend über das Suchfeld nach einem alternativen GND-Schlagwort suchen
- Mit dem Button "Accept" wird das GND-Schlagwort in die Metadaten Ihrer Arbeit übernommen:

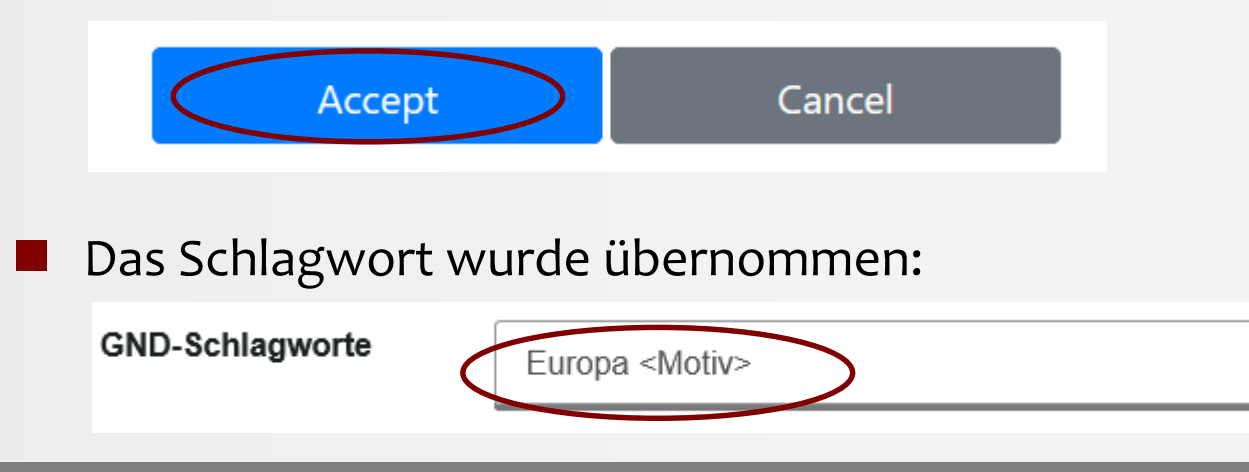

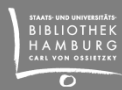

- Freie Schlagwörter: an dieser Stelle können Sie freie Schlagwörter für Ihre Arbeit auswählen (mindestens in Deutsch + Englisch), bitte dabei die passende Sprache auswählen
- DDC Klasse: W\u00e4hlen Sie f\u00fcr Ihre Arbeit die inhaltlich passende Sachgruppe (Dewey-Dezimalklassifikation, Informationen dazu: https://www.dnb.de/DE/Professionell/DDC-Deutsch/WasistdieDDC/wasistdieddc\_node.html)
  - Basisklassifikation: Sie können Ihre Arbeit zusätzlich in die Basisklassifikation einordnen (mit gedrückter Strg-Taste lassen sich mehrere BKs auswählen und übernehmen)
- Klicken Sie anschließend auf "Weiter"

- *Lizenzangabe*: Wir empfehlen die Vergabe der Open-Access-konformen Creative-Commons-Lizenz CC BY 4.0 Lizenz für Ihre Arbeit
  - Informationen zu Open Access: <u>https://www.sub.uni-hamburg.de/service/open-access/open-access-policy-der-stabi.html</u>
  - Informationen zu den CC-Lizenzen: https://creativecommons.org/licenses
- Eigene Forschungsdaten: Falls Sie eigene Forschungsdaten für die Arbeit erstellt haben (z.B. Messdaten, Laborwerte, Testverfahren), können Sie hier die Identifier zu dieser Quelle angeben (URN, URL, etc.)
- Fremde Forschungsdaten: Falls Sie fremde Forschungsdaten (z.B. Messdaten, Laborwerte, Testverfahren) für die Arbeit genutzt haben, können Sie hier die Identifier zu dieser Quelle angeben (URN, URL, etc.)

Informationen zu Forschungsdaten: https://www.forschungsdaten.org

Wissenschaftlerinnen und Wissenschaftler der UHH können Forschungsdaten auf dem Forschungsdatenrepositorium (FDR) der Universität Hamburg hochladen, s. dazu: <u>https://www.fdr.uni-hamburg.de/</u>

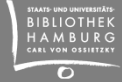

- Quellen bei kumulativen Dissertationen: Falls es sich bei Ihrer Arbeit um eine kumulative Dissertation handelt, geben Sie bitte in diesem Feld den Persistent Identifier (DOI, URN oder Handle) der jeweiligen eigenen Artikel an
- Bemerkungen: Hier können Sie Bemerkungen zu Ihrer Arbeit hinzufügen
- Emailadresse: Wichtig geben Sie eine funktionierende, aktuelle Mailadresse an (für Rückfragen, notwendige weitere Unterlagen etc.)
- Klicken Sie anschließend auf "Weiter"

Es wird automatisch ein Persistent Identifier für Ihre Arbeit vergeben (eine dauerhafte, eindeutige Adressierung Ihrer Arbeit im Internet), bitte nutzen Sie diesen für die Zitierung Ihrer Arbeit:

| Beschreiben     | Beschreiben         | Beschreiben                      | Persistent Identifiers | Hychladen                | Überprüfen         | Fertig       |                            |
|-----------------|---------------------|----------------------------------|------------------------|--------------------------|--------------------|--------------|----------------------------|
| Die folgenden P | ersistent Identifie | rs werden dieser                 | Publikation zugewiesen | . Sie können de          | en Identifier in d | ie zu publiz | zierende Datei einfügen, ( |
| Ausdrucke oder  | gespeicherte Exe    | emplare der Date<br>eldentifier: | urn:nbn:de:abv:18-43   | i konnen oder e<br>44087 | ine Zitatempfer    | nlung einzu  | fugen.                     |

Die genannten Persistent Identifier sind vorgemerkt, bislang aber noch nicht registriert. Daher können sie noch nicht aufgelöst werden. Sie werden nach Abschluss Ihrer Veröffentlichung registriert. Vorher muss die Publikation freigeschaltet werden. Sie werden über die Freischaltung informiert. Bitte haben Sie so lange noch etwas Geduld.

#### Klicken Sie anschließend auf "Weiter"

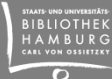

- Laden Sie nun die Datei(en) Ihrer Arbeit hoch:
  - Wir bitten um die Abgabe des langzeitarchivierungsgeeignete PDF/A-Formats (dazu z.B. "Datei" -> "Speichern" -> als Dateiformat "PDF" wählen, bei "Optionen" das Häkchen für ISO 19005-1 (PDF/A) setzen)
  - > Bitte laden sich keine kennwortgeschützte Datei hoch
  - Bitte wählen Sie als Dateibenennung einen kurzen Namen, z.B. "dissertation.pdf", da die Dateibenennung nach außen sichtbar sein wird
  - in dem Dateinamen sollten keine Umlaute, Leer- oder Sonderzeichen vorkommen, erlaubte Zeichen: A-Z, a-z (englisches Alphabet), 0-9, Unterstrich und Minuszeichen (kurzer Strich)
  - wenn Sie mehrere Dateien hochladen, sollten Sie die Dateien nummerieren, um die Struktur der Arbeit insgesamt zu verdeutlichen (z.B. 01\_einleitung.pdf, 02\_hauptteil.pdf, 03\_anhang.pdf)
  - Ein Lebenslauf muss nicht enthalten sein (wenn der Lebenslauf in der Printversion enthalten ist und in der elektronischen Ausgabe nicht enthalten sein soll, kann er durch einen Vermerk "Lebenslauf aus datenschutzrechtlichen Gründen nicht enthalten" auf der entsprechenden Seite ersetzt werden)

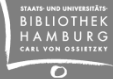

- Achtung: Sofern Ihre Dissertation mit einer Verzögerung (**Embargo-Frist**) veröffentlicht werden soll, teilen Sie uns das mit Angabe des exakten Datums des Fristendes umgehend per E-Mail an diss@sub.uni-hamburg.de mit. Eine Embargofrist wird ausschließlich von der Hochschulschriftenbearbeitung eingetragen.
- Sie können sich die **Prüfsumme** Ihrer Datei(en) anzeigen lassen (damit können Sie die Integrität der von Ihnen gespeicherter Dateien überprüfen)
- Klicken Sie anschließend auf "Weiter"

- Sie können die eingegebenen Metadaten noch einmal kontrollieren und gegebenenfalls korrigieren.
- Klicken Sie anschließend auf "Abschließen"

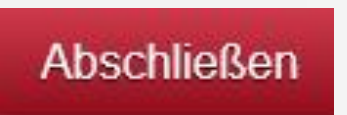

Wichtig: Klicken Sie den Button "Veröffentlichungsvereinbarung herunterladen" an, drucken Sie diese aus und schicken Sie die Vereinbarung ausgefüllt und unterschrieben an unsere Hochschulschriftenbearbeitung:

Veröffentlichungsvereinbarung herunterladen

Damit ist die Anmeldung abgeschlossen und die Daten werden von uns geprüft

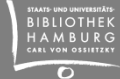

#### Abgabe von Veröffentlichungsvereinbarung und Printexemplaren

Zum Abschluss geben Sie bitte die zwei ausgedruckten Papierexemplare und die unterzeichnete Veröffentlichungsvereinbarung in der Staatsbibliothek im Informationszentrum ab (Mo-Fr. 9-17) oder senden diese per Post an:

> Staats- und Universitätsbibliothek Hamburg Hochschulschriftenbearbeitung Von-Melle-Park 3 20146 Hamburg

Wichtig: Erst wenn alle Unterlagen vorliegen (die Papierexemplare Ihrer Arbeit + unterschriebene Veröffentlichungsvereinbarung) können wir die Hochschulschrift auf dem Server veröffentlichen.

#### Was dann passiert

... Wir senden Ihnen und dem Promotionsbüro die Quittung über die korrekte Abgabe als Grundlage für die Ausstellung Ihrer Promotionsurkunde

Sie erhalten eine Mail mit dem Link zur elektronischen Version Ihrer Arbeit zur Überprüfung aller Daten

### Wenn sie noch Fragen haben...

Kontaktdaten

- Telefon: +49 40/42838-2236
- E-Mail: diss@sub.uni-hamburg.de
- Postanschrift:

Staats- und Universitätsbibliothek Hamburg Hochschulschriftenbearbeitung Von-Melle-Park 3 20146 Hamburg

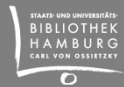